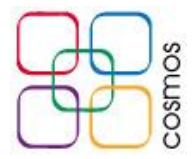

## Configuración de correo en Outlook

Al abrir Outlook por primera vez se muestra una ventana de bienvenida, en la cual se selecciona **Siguiente** como se muestra en la imagen

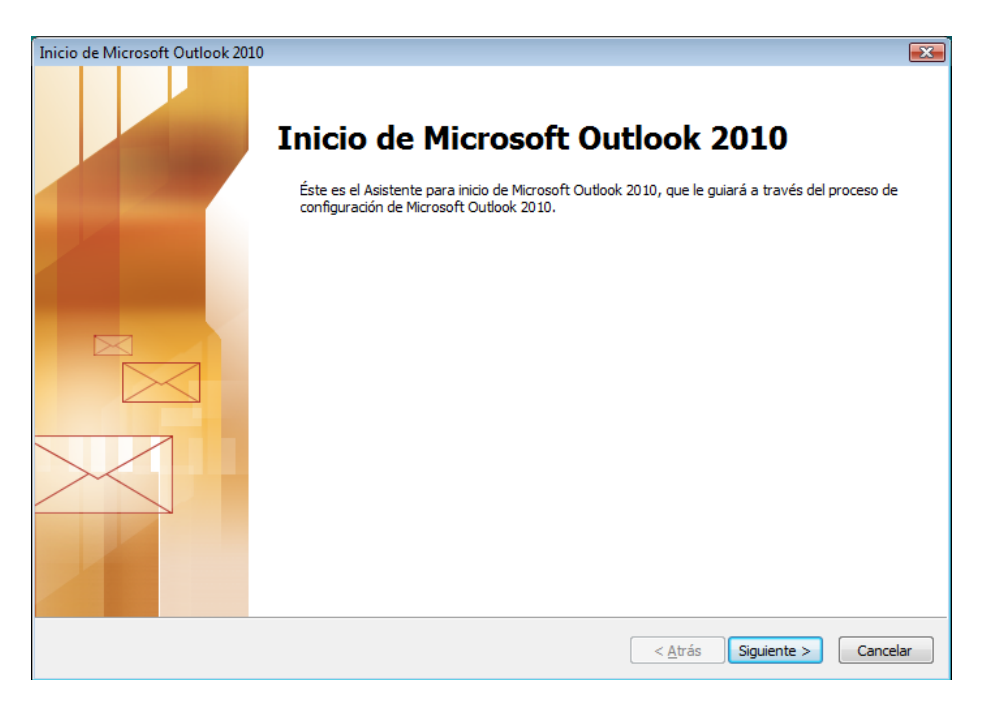

En la nueva pantalla, se vuelve a seleccionar Siguiente para proseguir con la configuración

| Configuración de la cuenta                                                                                                    |                 |                      | ×        |
|----------------------------------------------------------------------------------------------------|-----------------|----------------------|----------|
| Cuentas de correo electrónico                                                                                                    |                 |                      | × ×      |
| Puede configurar Outlook para conectar con correo electrónico de Internet, Microsoft<br>Exchange u otro servidor de correo electrónico. ¿Desea configurar una cuenta de<br>correo electrónico? |                 |                      |          |
| <u>0 5</u>                                                                                                    |                 |                      |          |
| © № <u>.</u>                                                                                                    |                 |                      |          |
|                                                                                                    |                 |                      |          |
|                                                                                                    | < <u>A</u> trás | Siguien <u>t</u> e > | Cancelar |

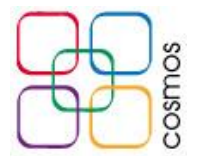

| Archivo Inicio Enviar y recil<br>Guardar como<br>Guardar datos adjuntos<br>Información | bir Carpeta Vista Información de cuentas No hay ninguna cuenta disponible. Agregue una cuenta de correo electrónico para habilitar las características adicionales. In Agregar cuenta |                                                                                                    |
|----------------------------------------------------------------------------------------|----------------------------------------------------------------------------------------------------|----------------------------------------------------------------------------------------------------|
| Abrir<br>Imprimir<br>Ayuda<br>注 Opciones                                               | Configuración de la cuenta<br>Modifique las opciones de esta cuenta y configure conexiones<br>adicionales.                                                                            | and and a second second |
| Salir Salir                                                                            | Elimpieza de buzón<br>Administre el tamaño del buzón vaciando los elementos eliminados<br>y archivando.                                                                               |                                                                                                    |

## Seleccionar Archivo - > Información -> Configuración de la cuenta

Seleccionar el botón Nuevo...

| Configuración de la cuenta     |                                          |                 |                        |                         |                   |
|--------------------------------|------------------------------------------|-----------------|------------------------|-------------------------|-------------------|
| Cuentas de cor<br>Puede agrega | reo electrónico<br>r o quitar una cuenta | a. Puede selecc | ionar una cuenta y can | nbiar su configuración. |                   |
| Correo electrónico             | Archivos de datos                        | Fuentes RSS     | Listas de SharePoint   | Calendarios de Internet | Calendarios publi |
| Sa Nuevo 🕅                     | Reparar 💼 Ca                             | mbiar 📀 i       | Establecer como predet | erminado 🗙 Quitar 🕇     | • •               |
| Nombre                         |                                          |                 | Tipo                   |                         |                   |
|                                |                                          |                 |                        |                         |                   |
|                                |                                          |                 |                        |                         |                   |
|                                |                                          |                 |                        |                         |                   |
|                                |                                          |                 |                        |                         |                   |
|                                |                                          |                 |                        |                         |                   |
|                                |                                          |                 |                        |                         |                   |
|                                |                                          |                 |                        |                         |                   |
|                                |                                          |                 |                        |                         |                   |
|                                |                                          |                 |                        |                         |                   |
|                                |                                          |                 |                        |                         | Cerrar            |

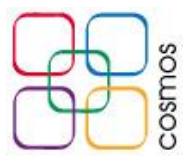

Antes de llenar los campos solicitados, seleccionar el apartado **Configurar manualmente** las opciones del servidor, y dar clic Siguiente

|                                                                   | Agregar nueva cuenta                                                       | ×        |
|-------------------------------------------------------------------|----------------------------------------------------------------------------|----------|
| Configuración automática de la<br>Conéctese a otros tipos de serv | idores.                                                                    | ž        |
| O Cuenta de correo electrónico                                    |                                                                            |          |
| Su nombre:                                                        |                                                                            |          |
|                                                                   | Ejemplo: Yolanda Sánchez                                                   |          |
| Dirección de correo electrónico;                                  |                                                                            |          |
|                                                                   | Ejemplo: yolanda@contoso.com                                               |          |
| Contraseña:                                                       |                                                                            |          |
| Repita la contraseña;                                             |                                                                            |          |
|                                                                   | Escriba la contraseña proporcionada por su proveedor de acceso a Internet. |          |
|                                                                   |                                                                            |          |
| O Mensajería de texto (SMS)                                       |                                                                            |          |
| Configurar manualmente las                                        | opciones del servidor o tipos de servidores adicionales                    |          |
|                                                                   | < Atrás Siguiente >                                                        | Cancelar |

En la siguiente ventana, se marca la casilla **Correo electrónico de Internet**, dar clic en **Siguiente** 

| Agregar nueva cuenta                                                                                                    | ×              |
|----------------------------------------------------------------------------------------------------|----------------|
| r servicio                                                                                                    | ž              |
| Correo electrónico de Internet     Conectar con el servidor POP o IMAP para enviar y recibir mensajes de correo electrónico.                         |                |
| O Microsoft Exchange o servicio compatible<br>Conectarse y tener acceso a mensajes de correo electrónico, calendario, contactos, faxes y mensajes de | correo de voz. |
| O Mensajería de texto (SMS)<br>Conectar con un servicio de mensajería móvil.                                                                         |                |
| Otros<br>Conectar con un servidor del tino mostrado a continuación.                                                                                  |                |
| Microsoft Outlook Hotmail Connector                                                                                                    |                |
|                                                                                                    |                |
| < Atrás Siguiente >                                                                                                    | Cancelar       |

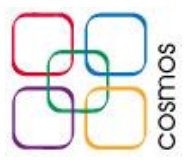

Introducir los datos solicitados como aparecen en la siguiente pantalla:

|                                                                  | Agregar nu                                                     | eva cuenta                                                               |
|------------------------------------------------------------------|----------------------------------------------------------------|--------------------------------------------------------------------------|
| Configuración de correo electr<br>Estos valores son necesarios p | <b>ónico de Internet</b><br>ara que la cuenta de correo electr | ónico funcione.                                                          |
| Información sobre el usuario                                     |                                                                | Configuración de la cuenta de prueba                                     |
| Su nombre:                                                       | Mi Nombre                                                      | Después de rellenar la información de esta pantalla, le                  |
| Dirección de correo electrónico:                                 | cuenta@midominio.com                                           | botón. (Requiere conexión de red.)                                       |
| Información del servidor                                         |                                                                | Probar configuración de la guenta                                        |
| Tipo de cuenta                                                   | POP3 🗸                                                         |                                                                          |
| Servidor de correo entrante:                                     | mail.midominio.com                                             | Probar configuración de la cuenta haciendo clic en<br>el botón Siguiente |
| Servidor de correo saliente (SMTP):                              | mail.midominio.com                                             | Entregar nuevos mensajes a:                                              |
| Información de inicio de sesión                                  |                                                                | Nuevo archivo de datos de Outlook                                        |
| Nombre de usuario:                                               | cuenta@midominio.com                                           | O Archivo de datos de Outlook existente                                  |
| Contraseña:                                                      | *****                                                          | Examinar                                                                 |
| ✓ Record                                                         | ar contraseña                                                  |                                                                          |
| Requerir inicio de sesión utilizando<br>contraseña segura (SPA)  | o Autenticación de                                             | Más configuraciones                                                      |
|                                                                  |                                                                | < Atrás Siguiente > Cancelar                                             |

**Su nombre:** Nombre con el cual se visualizarán sus correos **Dirección de correo electrónico:** Cuenta de correo asignada

Tipo de cuenta: POP3 Servidor de correo entrante: mail.midominio.com Servidor de correo saliente (SMTP): mail.midominio.com

Donde en "mail.midominio.com", "midominio" se reemplaza por el dominio del cliente.

Nombre de usuario: Cuenta de correo electrónico completa Contraseña: Clave asignada para la cuenta

Posteriormente, dar clic en el botón Más configuraciones... ubicado en la esquina inferior derecha de la ventana

|         | Más configuraciones |          |  |
|---------|---------------------|----------|--|
| < Atrás | Siguiente >         | Cancelar |  |

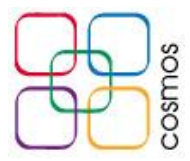

En la nueva ventana, dirigirse a la pestaña **Servidor de salida**, y marcar la casilla **Mi servidor de salida (SMTP) requiere autenticación**, se debe de marcar automáticamente abajo la opción **Utilizar la misma configuración que mi servidor de correo de entrada** como se muestra en la imagen

| Configuración de correo electrónico de Internet                             |
|-----------------------------------------------------------------------------|
| General Servidor de salida Conexión Avanzadas                               |
| Mi servidor de salida (SMTP) requiere autenticación                         |
| Utilizar la misma configuración que mi servidor de correo de entrada        |
| 🔿 Iniciar sesión utilizando                                                 |
| Nombre de usuario:                                                          |
| Contraseña:                                                                 |
| Recordar contraseña                                                         |
| Requerir Autenticación de contraseña segura (SPA)                           |
| ○ Iniciar sesión en el servidor de correo de entrada antes de enviar correo |
| Aceptar Cancelar                                                            |

Seleccionar la pestaña Avanzadas, y colocar los siguientes parámetros:

| Configuración de correo electrónico de Internet           |
|-----------------------------------------------------------|
| General Servidor de salida Conexión Avanzadas             |
| Números de puerto del servidor                            |
| Servidor de entrada (POP3): 110 Usar predeterminados      |
| Este servidor precisa una conexión cifrada (SSL)          |
| Servidor de salida (SMTP): 587                            |
|                                                           |
| Corto                                                     |
| Entrega                                                   |
| Dejar una copia de los mensajes en el servidor            |
| Quitar del servidor después     14     días               |
| Quitar del servidor al eliminar de 'Elementos eliminados' |
|                                                           |
|                                                           |
|                                                           |
|                                                           |
| Aceptar Cancelar                                          |

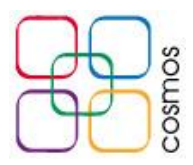

Servidor de entrada (POP3): 110 Desmarcar la casilla "Este servidor precisa una conexión cifrada (SSL)"

Servidor de salida (SMTP): 587 Usar el siguiente tipo de conexión cifrada: Ninguno

**Tiempo de espera del servidor:** A criterio del usuario, se recomienda no usar tiempos menores a 1 minuto.

Desactivar casilla "**Dejar una copia de los mensajes en el servidor**", para evitar la saturación de la cuenta.

Se da clic en el botón Aceptar.

De regreso en la ventana de configuración general, dar clic en el botón Siguiente

| Requerir inicio de sesión utilizando Autenticación de<br>contraseña segura (SPA) | Más configuraciones          |
|----------------------------------------------------------------------------------|------------------------------|
|                                                                                  | < Atrás Siguiente > Cancelar |

Outlook realizará automáticamente una prueba de envío y recepción, donde al resultar efectiva la configuración mostrará el siguiente resultado:

| Configuración de la                                                    | cuenta de pru | eba     |
|------------------------------------------------------------------------|---------------|---------|
| Pruebas completadas correctamente. Haga clic en Cerrar para continuar. |               | Detener |
|                                                                        |               | Cerrar  |
|                                                                        |               |         |
| Tareas Errores                                                         |               |         |
| Tareas                                                                 | Estado        |         |
| ✓ Iniciar sesión en el servidor de correo entran                       | Completado    |         |
| ✓ Enviar mensaje de correo electrónico de pru                          | Completado    |         |
|                                                                        |               |         |
|                                                                        |               |         |
|                                                                        |               |         |

Dar clic en Cerrar.

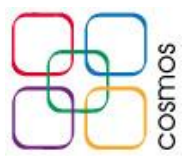

Al dar clic en **Finalizar** la cuenta estará lista para su uso.

| Agregar nueva cuenta                                                                                                    | × |
|----------------------------------------------------------------------------------------------------|---|
| <b>iFelicidades!</b><br>Ha escrito correctamente toda la información necesaria para configurar la cuenta.<br>Para cerrar el asistente, haga clic en Finalizar.<br>Agregar otra cuenta |   |
| < Atrás <b>Finalizar</b>                                                                                                    |   |